# MAXTV TO GO UPUTE ZA KORIŠTENJE

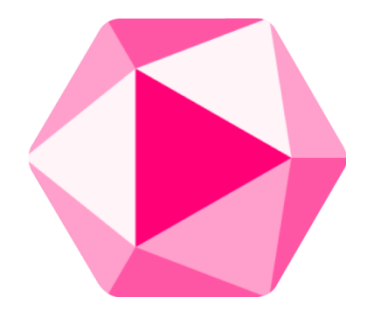

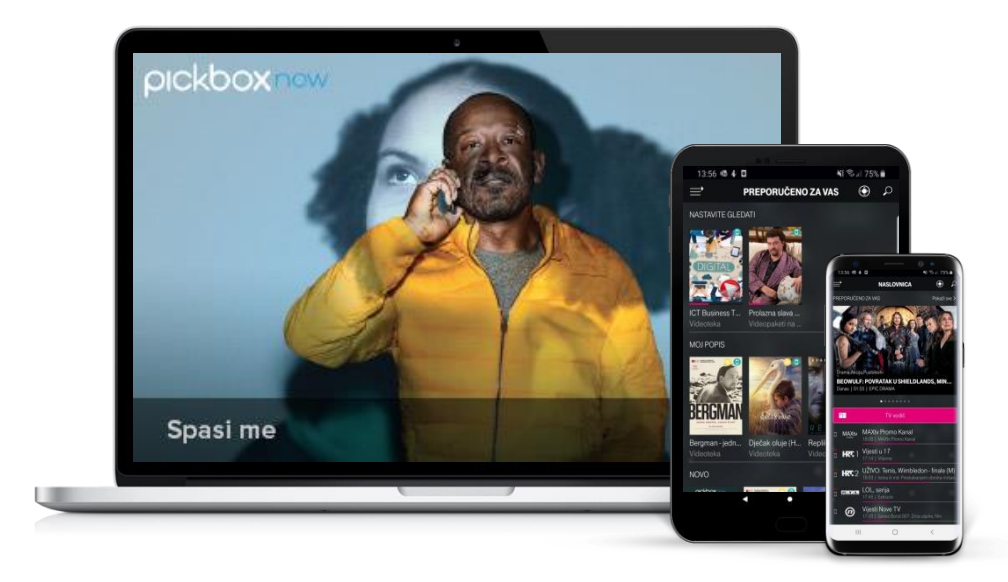

# MAXTV TO GO VAŽNE NAPOMENE ZA KORIŠTENJE APLIKACIJE

MAXtv To Go aplikacija je dostupna za:

- iPhone/iPad (iOS 10 na više)
- Android mobitel/tablet (Android 4.2 na više)
- Huawei mobilne uređaje s Huawei App Gallery dućanom aplikacija
- Android TV uređaje odnosno televizore s Android TV operativnim sustavom (npr. pojedini modeli televizora Sony, Philips i dr.)
- za prijemnike sa Android TV operativnim sustavom npr. Kaon Android TV, Xiaomi Mi Box s TV itd.
- Samsung Tizen televizore proizvedene od 2016. do 2018. godine
- 4K LG TV televizori s webOS sučeljem
- FireTV stick

**Važno:** uređaji moraju koristiti službenu verziju softvera koja nema tzv. root funkcionalnost (obratite pažnju na ovo jer neki prijemnici npr. jako povoljni "Android Box" uređaji imaju takvu funkcionalnost aktiviranu pa je potrebno zatražiti od proizvođača softver bez takve funkcionalnosti).

Voucher je moguće koristiti na 2 uređaja istovremeno.

# MAXTV TO GO DETALJNO OBJAŠNJENJE FUNKCIONALNOSTI

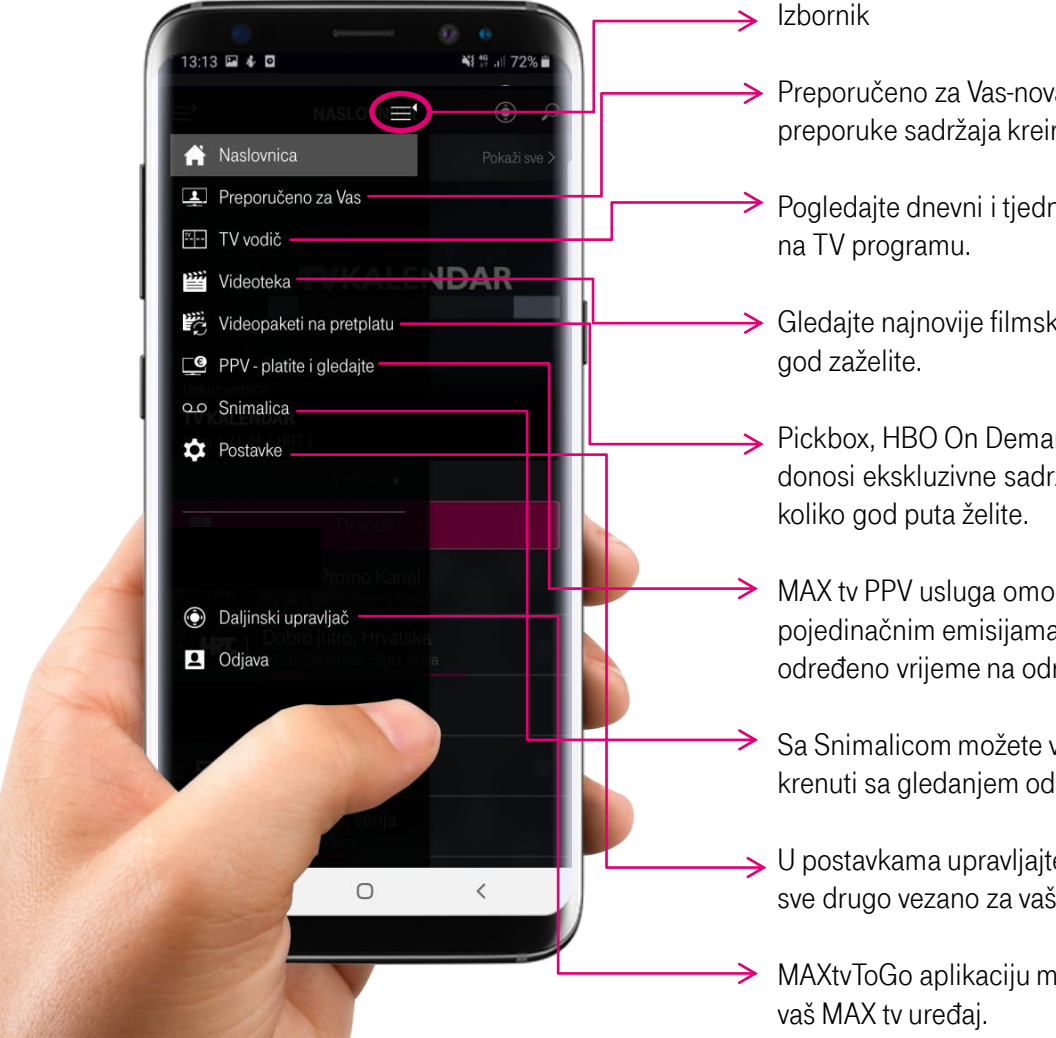

Preporučeno za Vas-nova početna stranica koja donosi preporuke sadržaja kreirane prema Vašem ukusu.

- Pogledajte dnevni i tjedni TV raspored i saznajte što je trenutno na TV programu.
- Gledajte najnovije filmske hitove, dokumentarce i crtiće-kad god zaželite.
- Pickbox, HBO On Demand. Svaki od dostupnih paketa vam donosi ekskluzivne sadržaje koje možete gledati kad god i koliko god puta želite.
- MAX tv PPV usluga omogućuje pristup na zahtjev pretplatnika pojedinačnim emisijama (događajima) dostupnima u točno određeno vrijeme na određenom kanalu.
- Sa Snimalicom možete vratiti unatrag emisiju koja upravo traje i krenuti sa gledanjem od njezinog početka ili snimiti sadržaj.
- U postavkama upravljajte računima, mijenjajte Pin-ove, lozinke i sve drugo vezano za vaš MAXtv To Go profil
- MAXtvToGo aplikaciju možete koristiti kao daljinski upravljač za vaš MAX tv uređaj.

## UPUTE ZA PRIJAVU NA APLIKACIJU

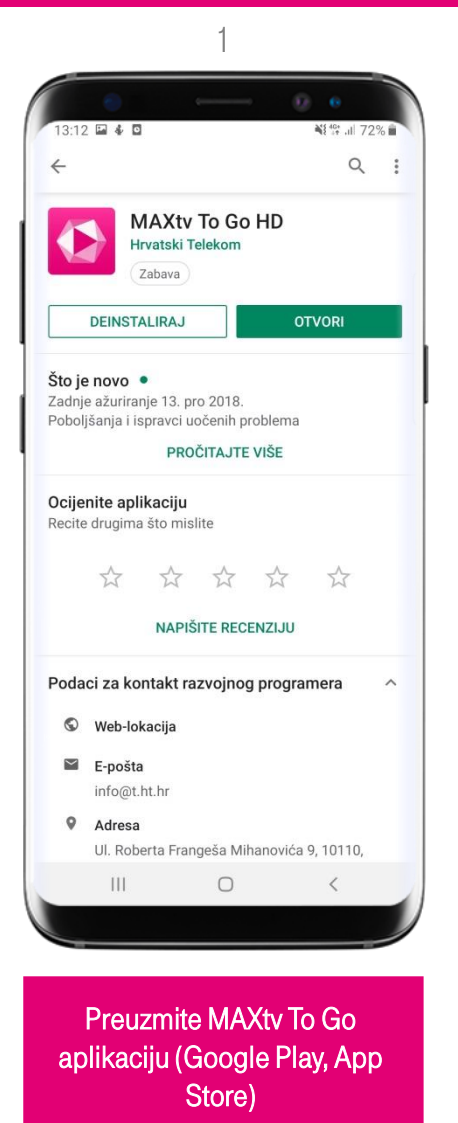

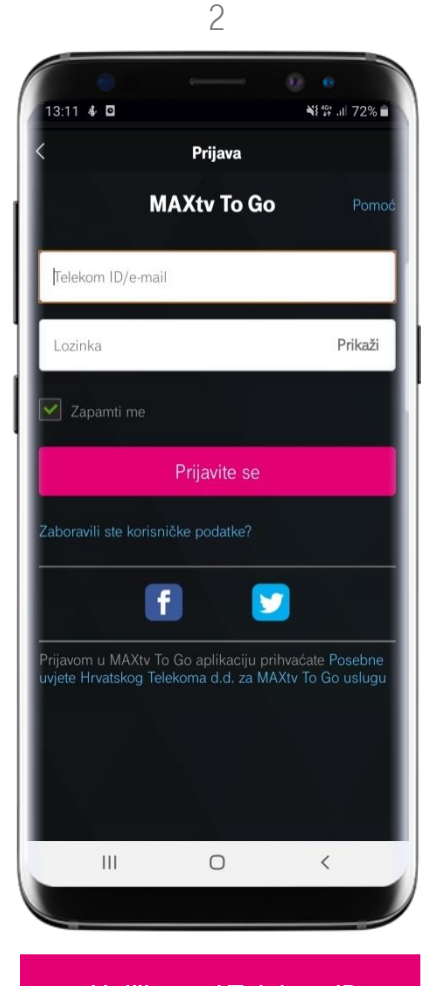

Upišite svoj Telekom ID i lozinku. 3

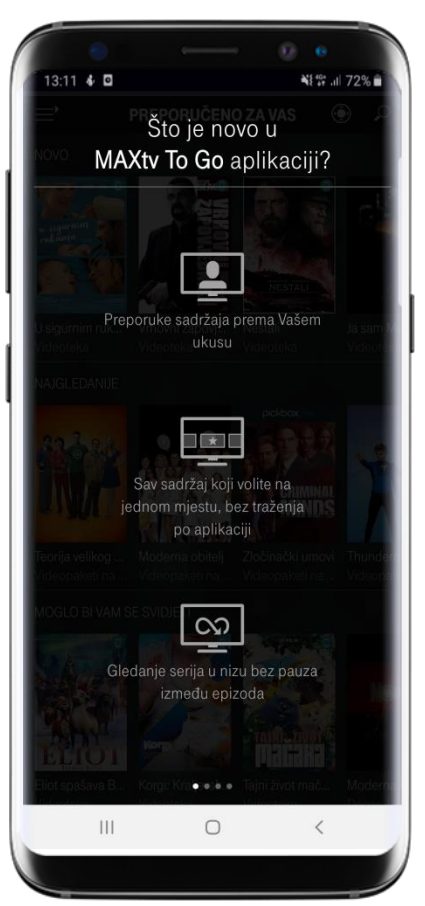

Nakon što se prijavite, prikazuje se ekran "Što ima novog u MAXtv To Go aplikaciji".

## UPUTE ZA PRIJAVU NA APLIKACIJU

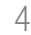

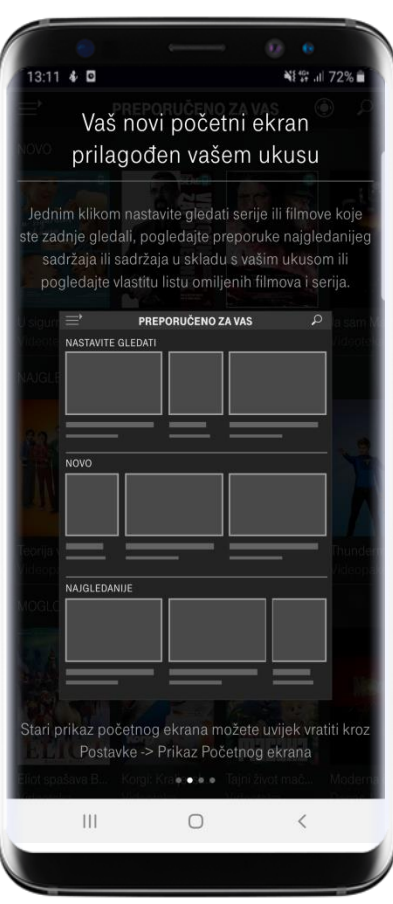

Listanjem stranice ćete vidjeti kako izgleda vaš novi početni ekran prilagođen vašem ukusu.

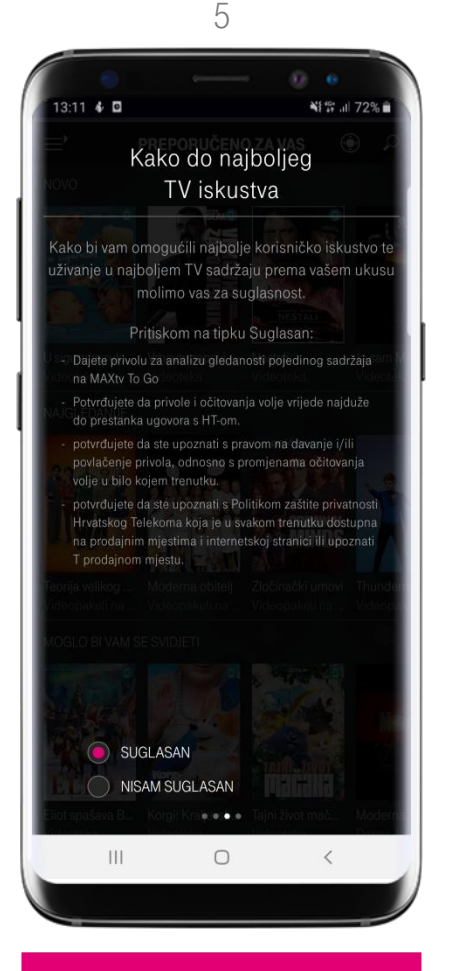

Da bi vam omogućili uživanje u sadržaju prema vašem ukusu molimo za suglasnost. 6

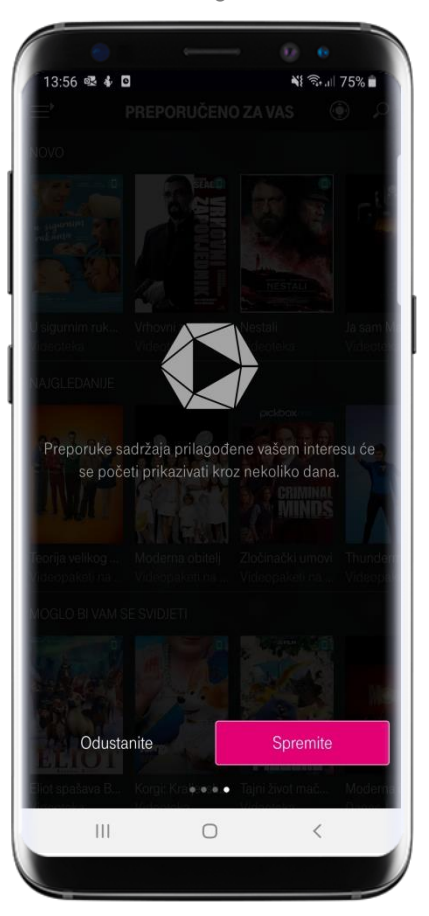

Kliknite na Spremite i uživajte u najdražem i personaliziranom sadržaju bilo kad i bilo gdje.

# **MAXTV TO GO** ŠTO JE TO PREPORUČENO ZA VAS?

- nove personalizirane kategorije i opcije olakšat će vam uživanje u omiljenim serijama i filmovima te vam omogućiti da doživite televiziju kao nikad prije
- preporuke sadržaja prema vašem ukusu
- preporuke najgledanijeg sadržaja
- pregled trenutno dostupnog novog sadržaja
- sav sadržaj je dostupan na jednom mjestu, bez traženja po aplikaciji
- jednim klikom nastavite gledati serije ili filmove koje ste zadnje gledali
- napravite vlastitu listu omiljenih serija i filmova

## PREPORUČENO ZA VAS

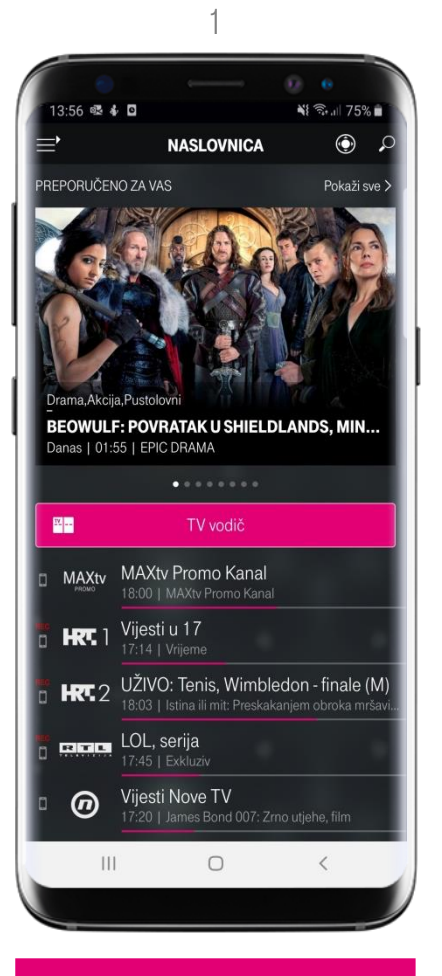

Otvaranjem početne stranice u MAXtv To Go aplikaciji pri samom vrhu vidjet ćete što je Preporučeno za Vas.

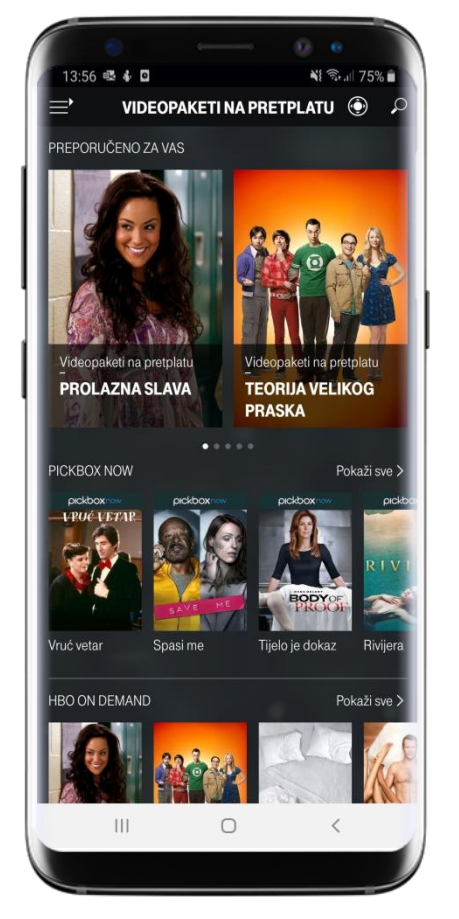

Top preporuke baš za vas čekaju vas u Pickboxu, HBO-u te ostalim kategorijama u MAXtv To Go aplikaciji.

2

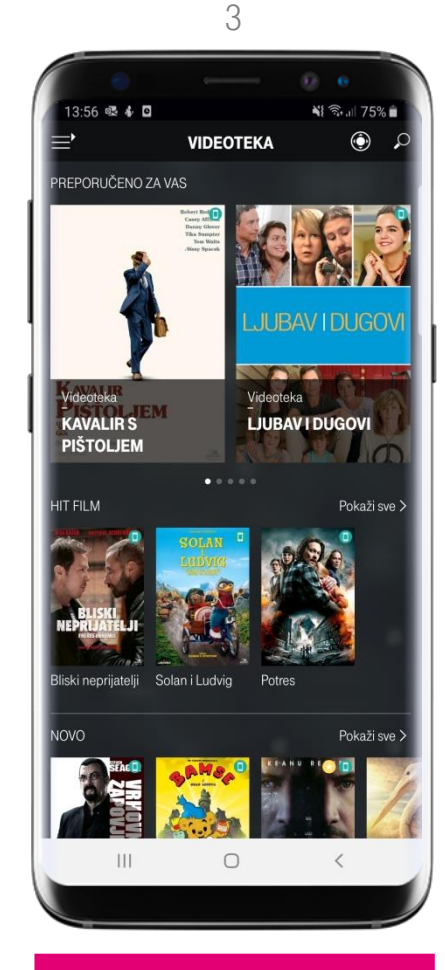

Ukoliko želite posuditi film iz MAXtv To Go videoteke, pri vrhu ćete imati vidjiv Preporučeno za Vas sadržaj.

## DODAVANJE SADRŽAJA NA MOJ POPIS

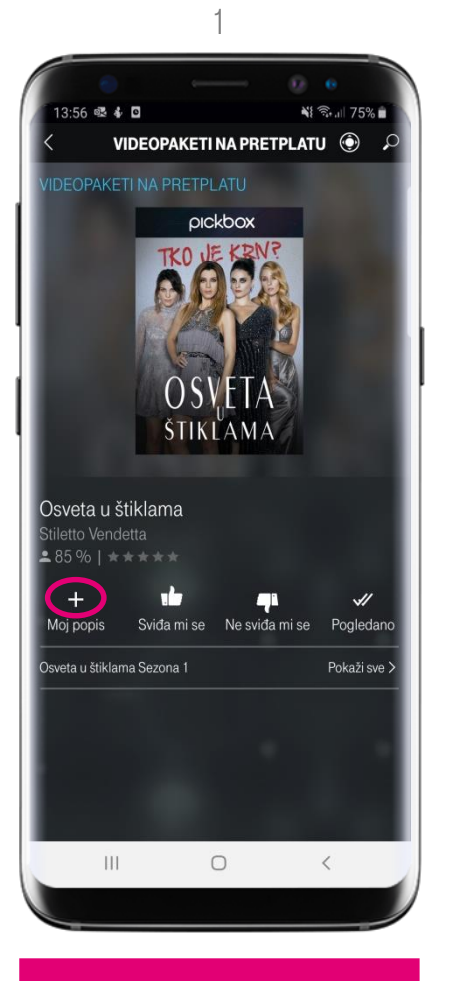

Kliknite na sadržaj koji želite dodati na vaš popis za gledanje a zatim na + Moj popis. 2

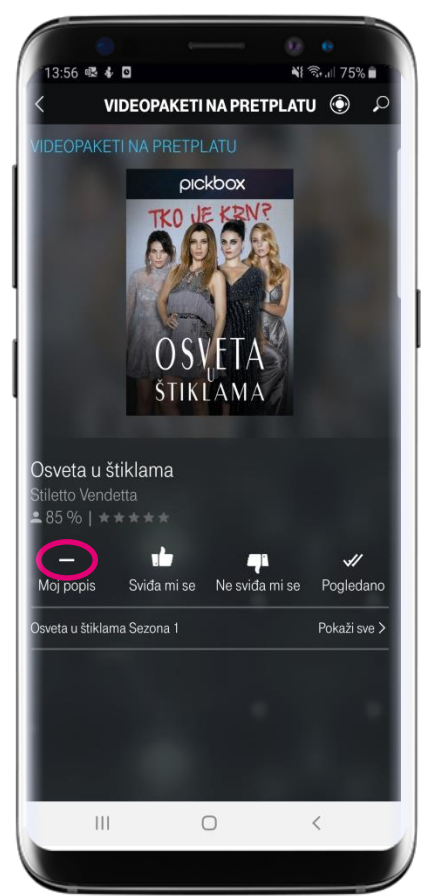

Dodani sadržaj ukoliko želite možete i ukloniti sa vašeg popisa. 3

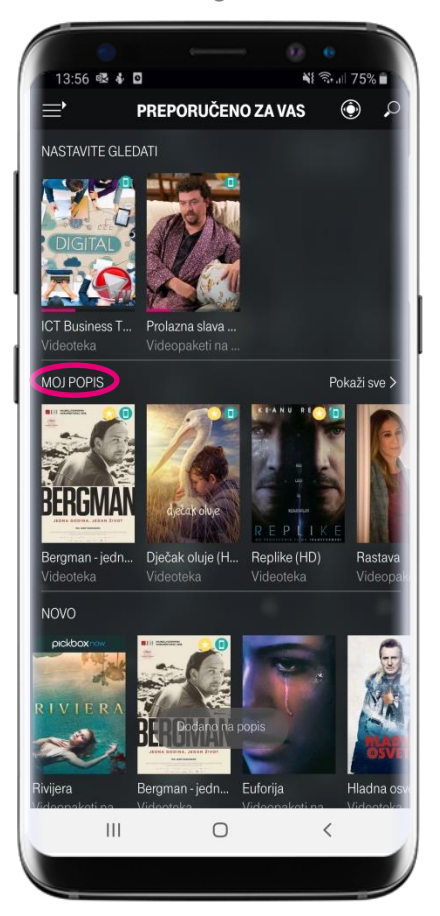

Moj popis vam je dostupan klikom na Preporučeno za Vas u izborniku.

## MAXTV TO GO PREPORUKE NOVIH SADRŽAJA

- sadržajima dodijelite svoju ocjenu
- aplikacija će prema tome naučiti što vam se sviđa te preporučiti slične sadržaje
- preporuka novih atraktivnih naslova koji bi vas mogli zanimati
- klikom na neki sadržaj vidjet ćete postotak koliko on odgovara vašem ukusu
- pogledajte sadržaj sličan filmu ili seriji koji volite gledati

## **MAXTV TO GO** PREPORUKE NOVIH SADRŽAJA

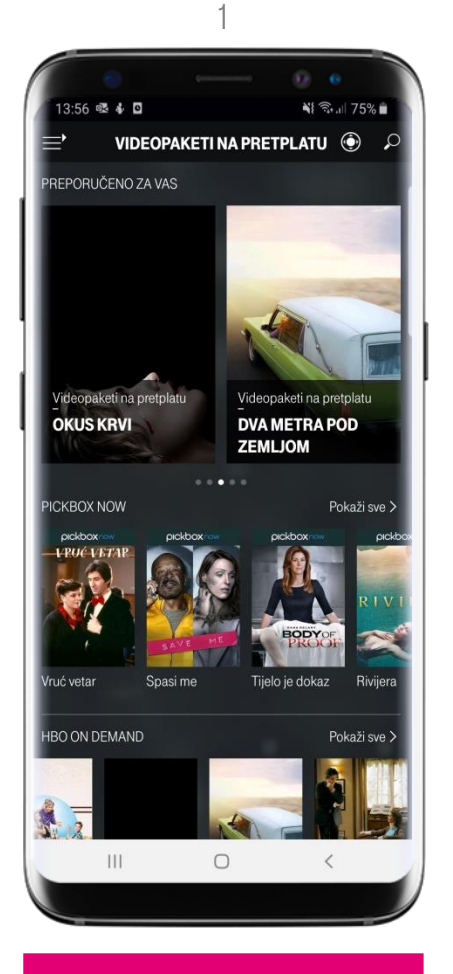

Kliknite na sadržaj koji želite da lajkate ili dislajkate.

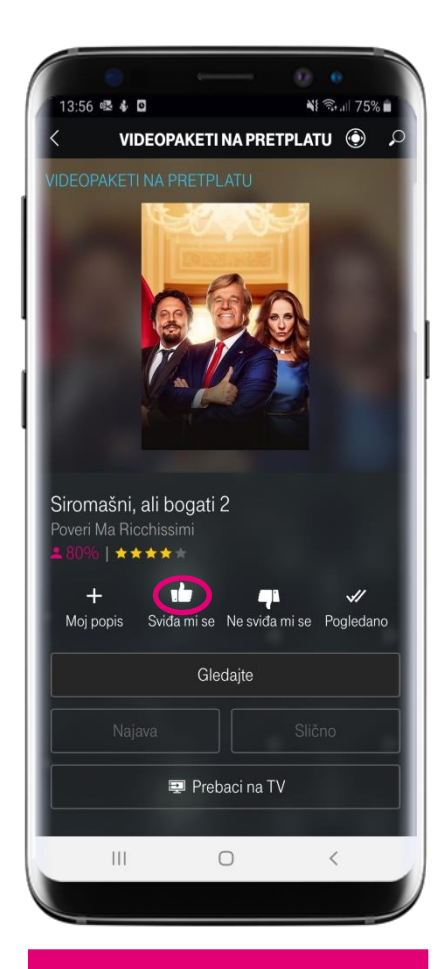

Otvara vam se sadržaj i mogućnost da jednim klikom ocjenite sadržaj.

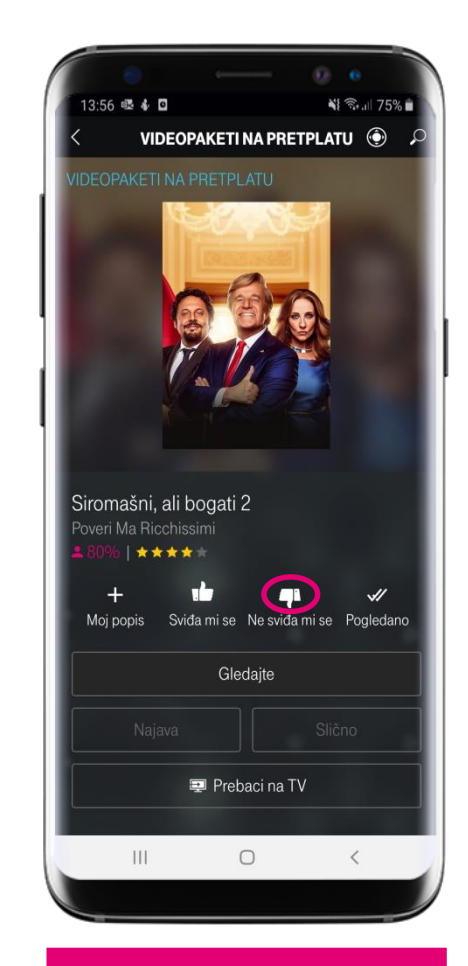

Lajkanjem ili dislajkanjem aplikacija će naučiti što vam se sviđa da može preporučiti slične sadržaje.

# **MAXTV TO GO** ŠTO JE TO PICKBOX NOW?

- videopaket na pretplatu koji je uključen u vašu tarifu ili ga možete dodatno kupiti
- ekskluzivne premijere, hit-serije, filmovi i crtići holivudske, europske i regionalne produkcije
- Pickbox NOW donosi nove epizode serija odmah nakon svjetske premijere
- s jednom Pickbox NOW pretplatom možete istovremeno na različitim uređajima gledati više od 3000 sati prevedenog sadržaja
- bez reklama gledajte sve serije i filmove iz ponude Pickbox NOW videoteke na pretplatu
- Pickbox NOW možete gledati preko MAXtv To Go aplikacije ili putem MAXtv-a
- istovremeno gledanje na više uređaja

#### **PICKBOX NOW**

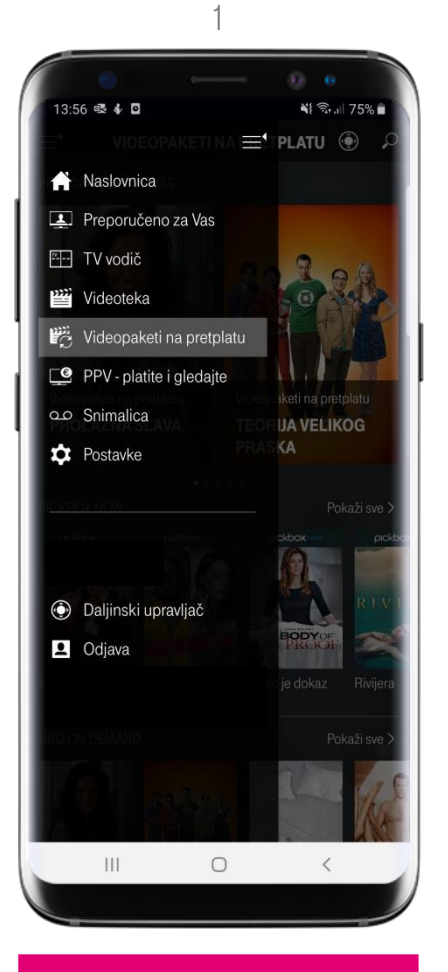

U MAXtv To Go izborniku odaberite Videopaketi na pretplatu.

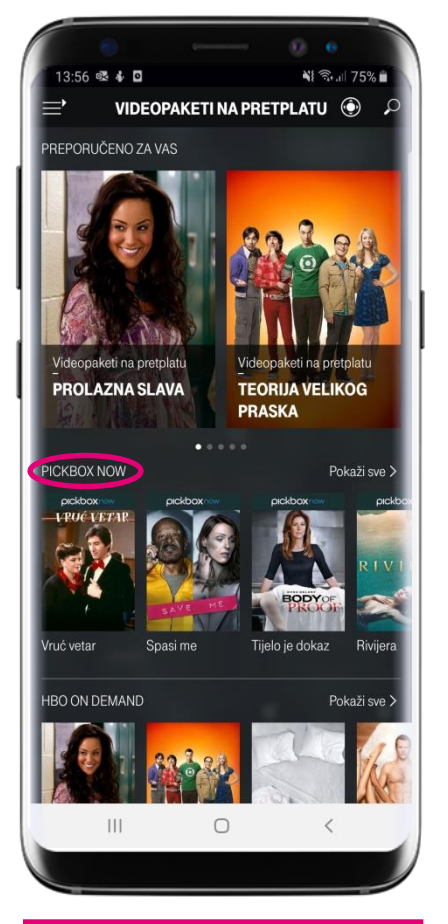

Kliknite na Pickbox NOW koji se nalazi na vrhu ekrana.

2

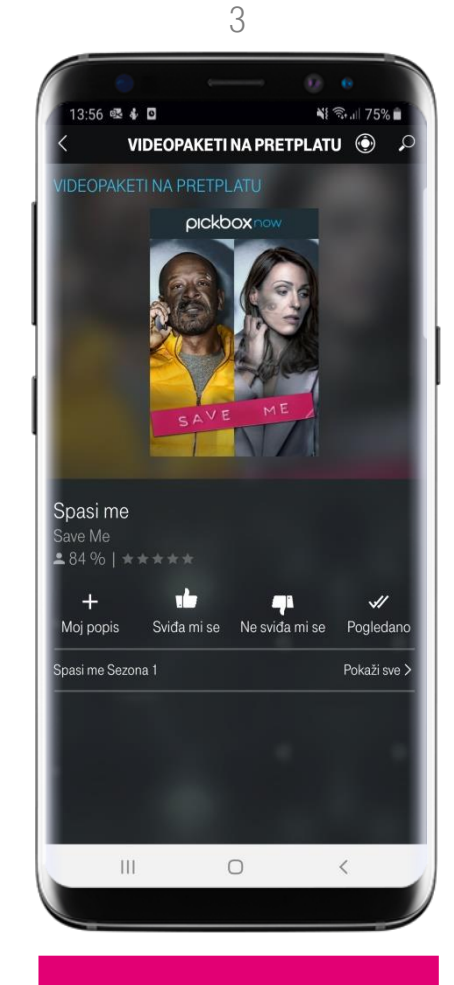

Odaberite sadržaj i uživajte u gledanju!

# **MAXTV TO GO** ŠTO JE TO HBO ON DEMAND?

- videoteka sa više od 5000 sati najboljih naslova
- najnoviji Blockbusteri, hit i kultne serije, Disney crtići, dokumentarci i specijali
- sav sadržaj u vrhunskoj kvaliteti, s hrvatskim titlovima i bez reklama
- novi nastavci odabranih HBO serija samo nekoliko sati nakon američke premijere
- ekskluzivne premijere koje nećete vidjeti ni na jednoj drugoj televiziji
- možete koristiti putem internetskog preglednika na računalu, Smart TV-a, mobitela i tableta
- sve epizode originalnih HBO serija dostupne su trajno

#### HBO ON DEMAND

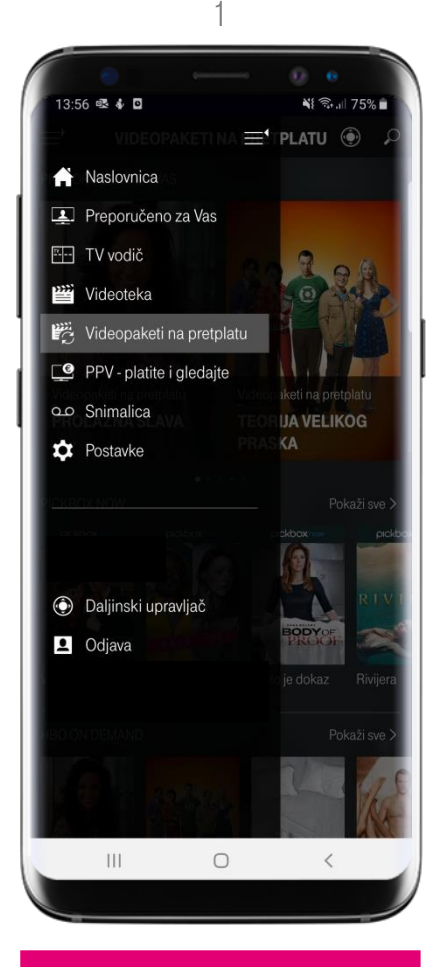

U MAXtv To Go izborniku odaberite Videopaketi na pretplatu. 2

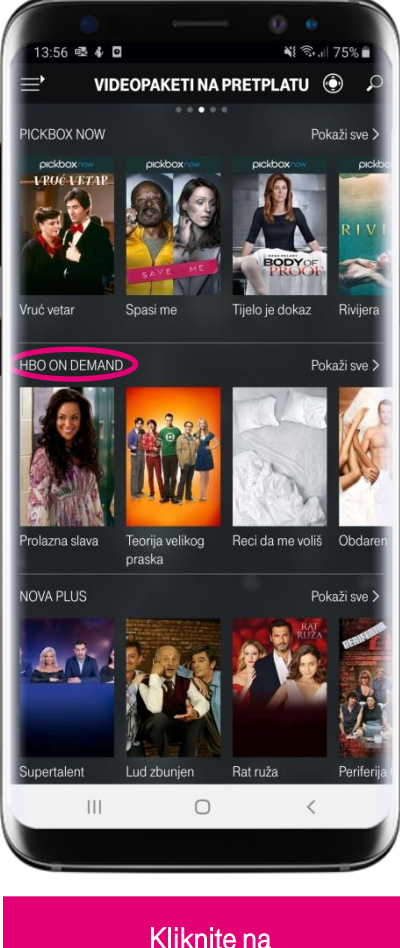

Kliknite na HBO ON DEMAND 3

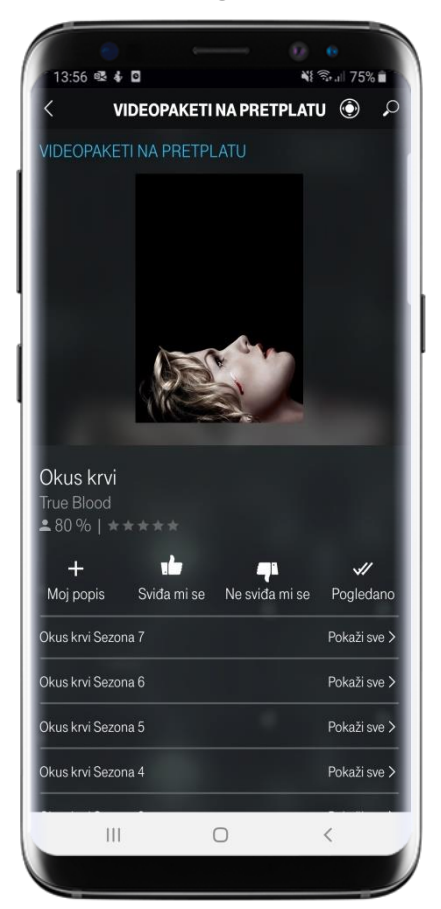

Odaberite sadržaj i uživajte u gledanju!

# **MAXTV TO GO** ŠTO JE TO MULTISCREEN?

Od sada možete povezati MAXtv To Go aplikaciju i vaš kućni MAXtv. Povezivanje usluga će vam omogućiti da:

- sadržaj koji gledate putem mobitela/tableta možete prebaciti na MAXtv i nastaviti gledati na velikom ekranu
- omiljene serije, filmove, crtiće i sportski sadržaj koji gledate doma na vašem MAXtv-u ponesite sa sobom u aplikaciji i gledajte dok ste na putu, vikendici ili bilo kojem drugom mjestu na kojem nemate pristup vašem MAXtv-u
- MAXtv To Go aplikaciju koristite kao daljinski upravljač za MAXtv uređaj
- sadržaj koji kupite na MAXtv prijamniku bude dostupan i na MAXtv To Go aplikaciji

Povezivanje usluge možete napraviti u MAXtv To Go aplikaciji. Upute za povezivanje (multiscreen upute) nalaze se u nastavku.

#### MULTISCREEN UPUTE

2

13:56 🕸 🐇 🖸 NI 🖘 🛯 75% 💼 ٢ NASLOVNICA PREPORUČENO ZA VAS Pokaži sve > Videopaketi na pretplatu Videopaketi na pretplatu AVANTURE NEUS-ZVIJEZDA TRAŠIVOG TADA I .... <u>14</u> ---MAXtv MAXtv Promo Kanal Dobro jutro, Hrvatska 10:20 | Veterinar Engel, serija HRT. ] HRT2 Andyjeve prapovijesne pustolovine 09:10 | Vlak dinosaura Cobra 11, serija Larin izbor, serija  $\bigcirc$ 111  $\bigcirc$ <

> S naslovnice kliknite na izbornik

13:56 🕸 🐇 🖸 NI 🖘 🛯 75% 🖬 II A Naslovnica Preporučeno za Vas 🗄 TV vodič NDAR Wideoteka Videopaketi na pretplatu PPV - platite i gledajte ao Snimalica Postavke Daljinski upravljač Odjava < III 0

> U izborniku odaberite Postavke

3

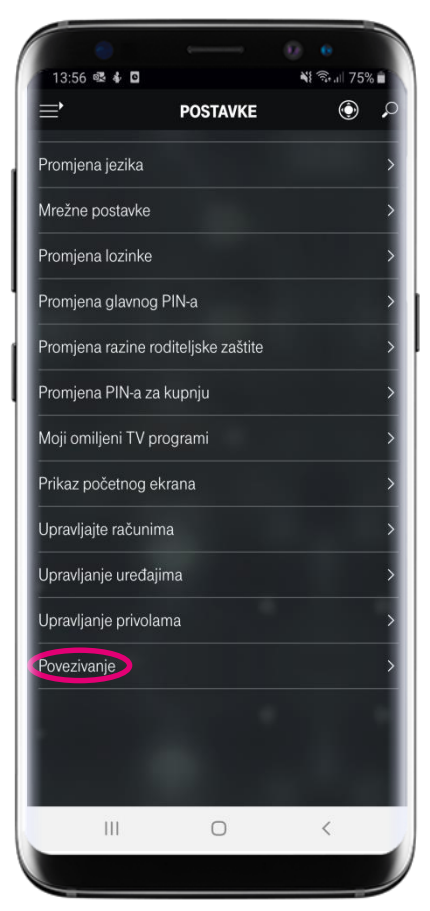

U postavkama odaberite Povezivanje

#### MULTISCREEN UPUTE

5

4

| 13:56 🔹 🐇 🗖                                                 |          | v •<br>¥ ®.∥ 75%∎ |
|-------------------------------------------------------------|----------|-------------------|
| <                                                           | POSTAVKE |                   |
| Povezivanie                                                 |          |                   |
| Odaberite MAXtv<br>povezati. Naziv ko<br>promijeniti u post |          |                   |
| MAXtv uređaj                                                |          |                   |
|                                                             | 29300300 | •                 |
|                                                             |          |                   |
|                                                             |          |                   |
|                                                             |          |                   |
|                                                             |          |                   |
|                                                             |          |                   |
|                                                             |          |                   |
|                                                             |          |                   |
|                                                             |          |                   |
|                                                             |          |                   |
|                                                             |          |                   |
|                                                             |          |                   |
|                                                             |          |                   |
|                                                             | 0        |                   |
|                                                             | U        |                   |
|                                                             |          |                   |

Povezivanje mojih usluga; Odaberite MAXtv uslugu koja je vezana na vaš račun.

|                                                     | POSTAVKE | <b>\$</b> \ |
|-----------------------------------------------------|----------|-------------|
| Povezivanje                                         |          |             |
| Odaberite MAX<br>povezati. Naziv<br>promijeniti u p |          |             |
| MAXtv uređaj                                        |          |             |
| <ul> <li>         —         </li> </ul>             | 29300300 |             |
| Broj:<br>Korisnik:<br>Adresa:<br>Paketi:            |          |             |
|                                                     | Povežite |             |
|                                                     |          |             |
|                                                     |          |             |
|                                                     |          |             |
|                                                     |          |             |
|                                                     |          |             |
|                                                     |          |             |

Pritisnite na kućicu uz račun usluge (pojaviti će vam se zelena kvačica).

6 13:56 🕸 🐇 🖸 NI 🖘 🛯 75% 🖬 0 Informacija Povezivanje usluga je u tijeku. Povezivanje može potrajati 30 sekundi. Nakon uspješnog povezivanja potrebno se ponovo prijaviti u aplikaciju. Za ponovnu prijavu koristite svoj Telekom ID. Za daljnje korištenje svih funkcionalnosti na svim povezanim uređajima koristite isključivo PIN-ove koje ste dobili uz aktivaciji MAXtv usluge. 0 <

> Odabirite Povežite i započet će povezivanje usluga. Ovim korakom ste zavšili proces povezivanja.

# **MAXTV TO GO** ŠTO JE TO SNIMALICA?

- opcija sa kojom možete pogledati sadržaje 48h nakon emitiranja
- vratite unatrag emisiju koja upravo traje i krenite sa gledanjem od njezinog početka
- 10 ili 30 sati prostora za snimanje sadržaja
- vrijeme početka i završetka snimanja sadržaja možete odabrati prema terminima prikazivanja omiljenih sadržaja u TV vodiču
- neograničeno gledanje snimljenog sadržaja u narednih 15 dana
- programi na kojima možete snimati i vraćati sadržaj ispočetka su vam označeni

## SNIMALICA, SNIMANJE SADRŽAJA

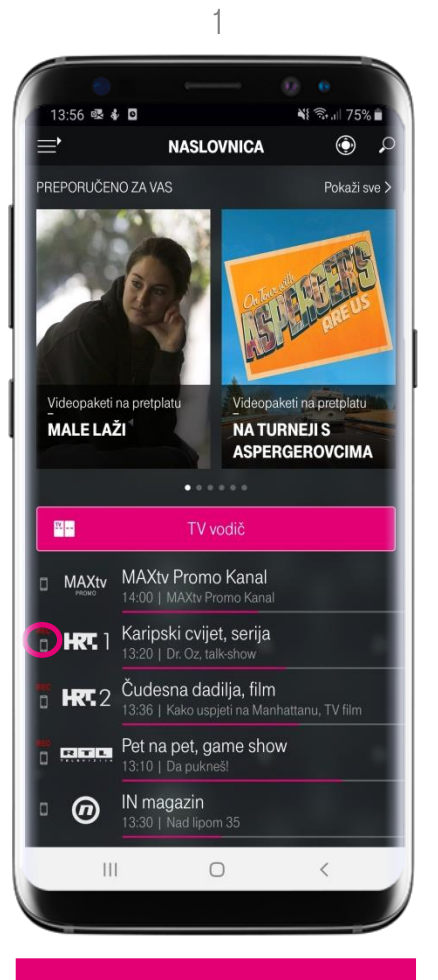

Na programu označenom sa RECI imate mogućnost snimanja sadržaja. 2

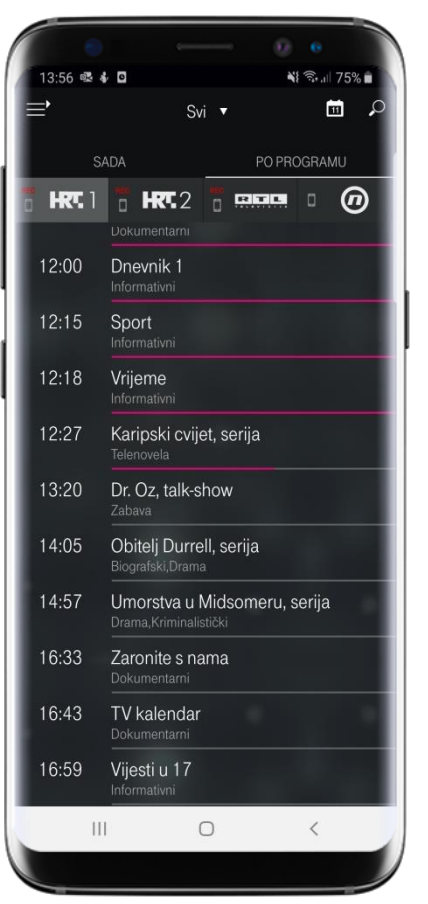

Klikom na odabrani program otvara vam se sadržaj koji možete snimiti. 3

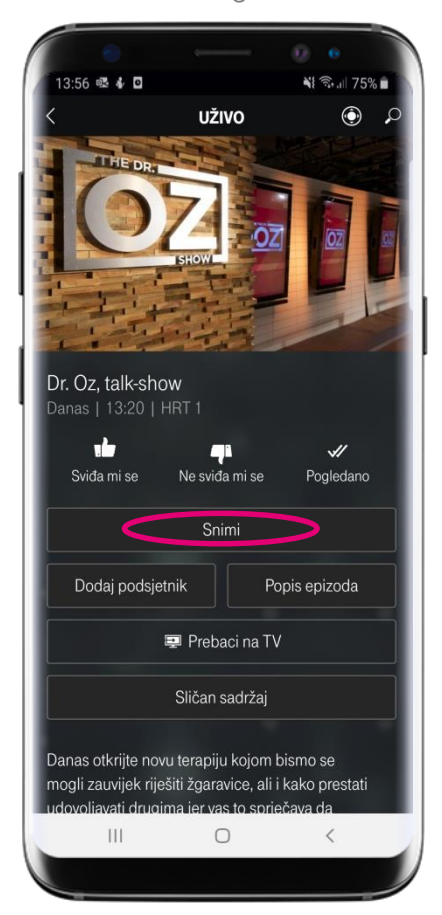

Odaberite sadržaj koji želite da snimite a zatim kliknite na snimi.

## SNIMALICA, SNIMANJE SADRŽAJA

4

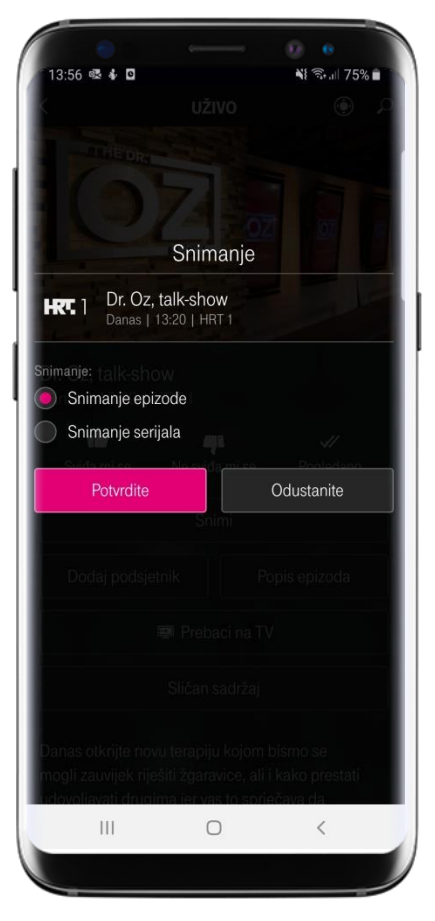

Odaberite želite li snimiti jednu epizodu ili cijeli serijal i kliknite na potvrdi. 5

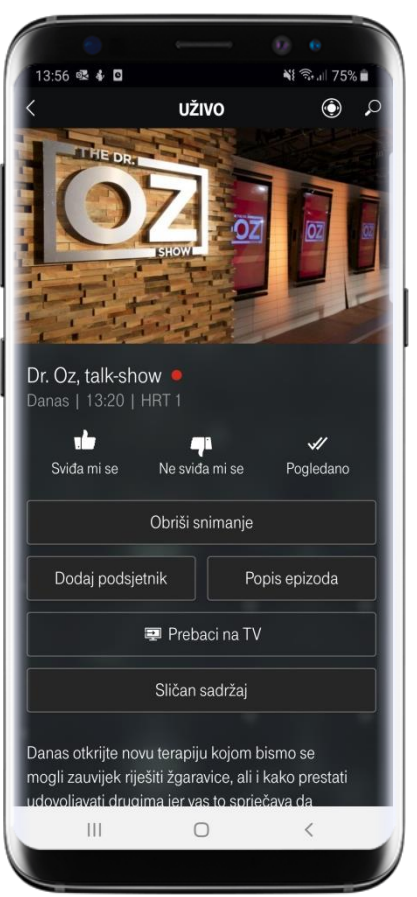

Sadržaj će automatski biti snimljen nakon emitiranja a isti ukoliko želite možete obrisati. 6

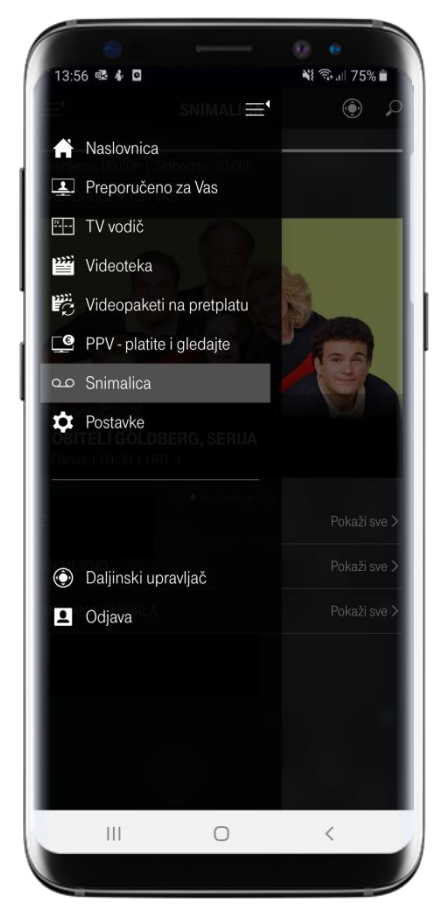

Snimljeni sadržaj će vam biti dostupan narednih 15 dana . Za gledanje kliknite u izborniku na polje "Snimalica".

## MAXTV TO GO SNIMALICA, GLEDANJE PROPUŠTENOG SADRŽAJA

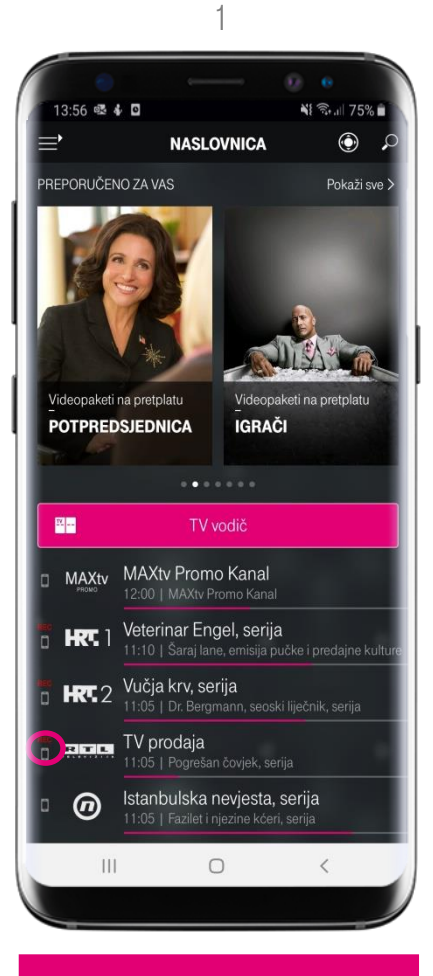

Na programu označenom sa RECI imate mogućnost gledanja propuštenog sadržaja od početka. 2

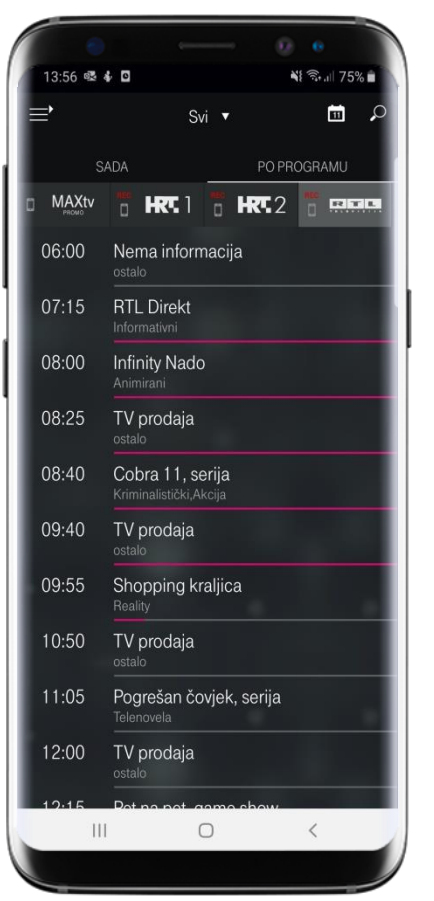

Klikom na odabrani program otvara vam se trenutni sadržaj, a skrolanjem prema gore propušteni sadržaj. 3

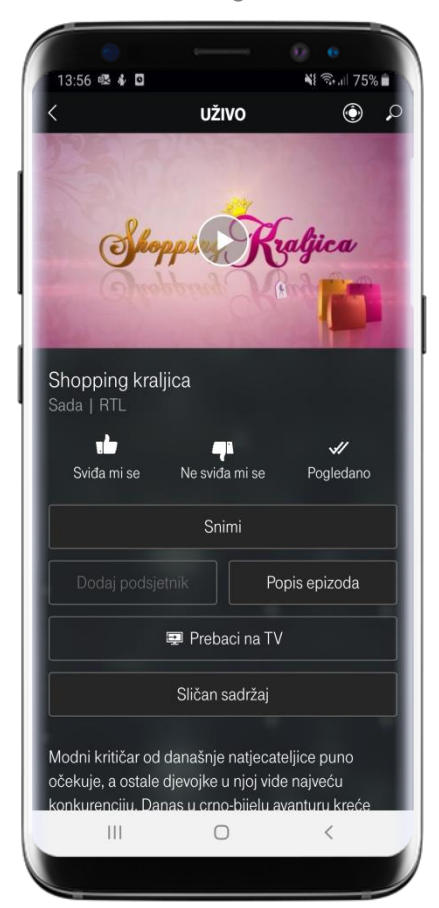

Odaberite propušteni film, seriju ili omiljenu emisiju, kliknite 🕑 i uživajte u gledanju.